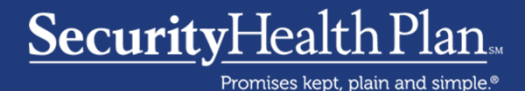

#### Premier network

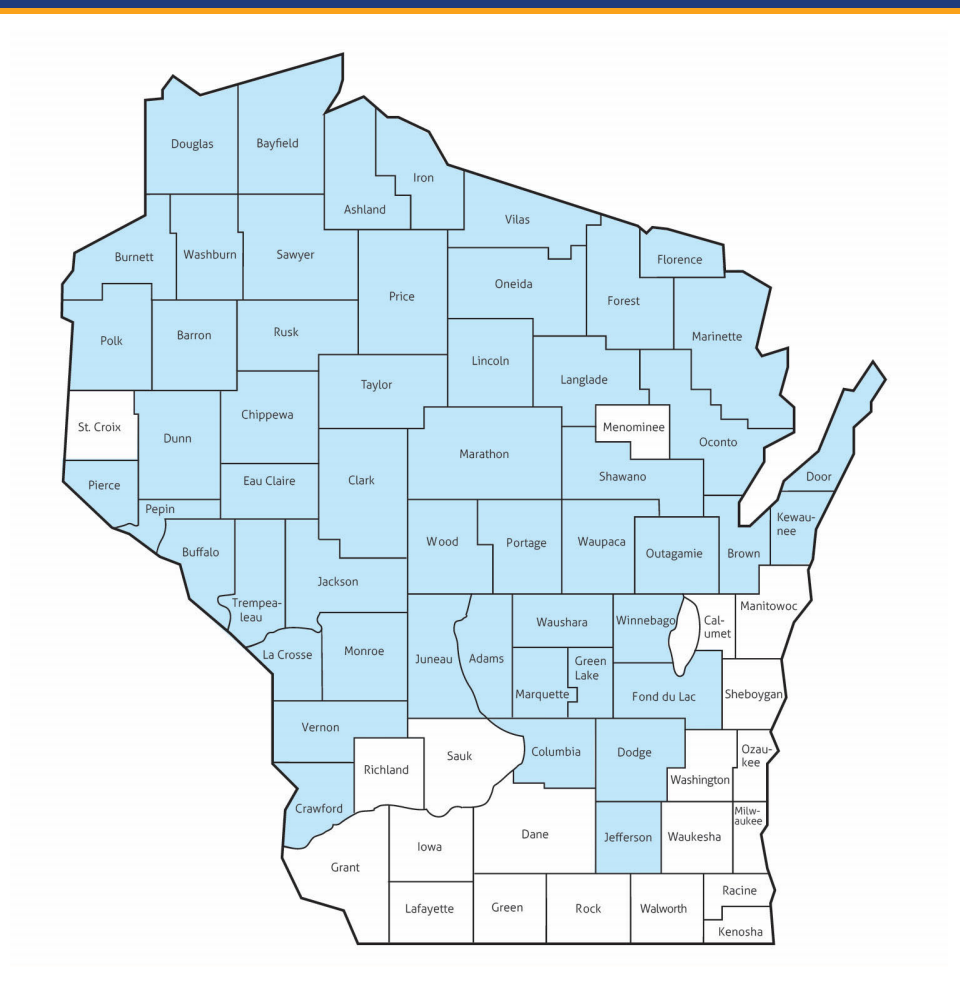

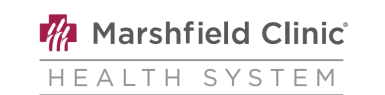

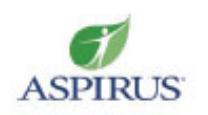

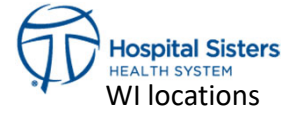

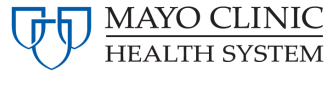

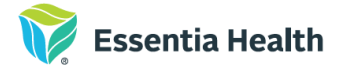

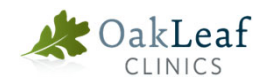

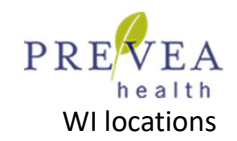

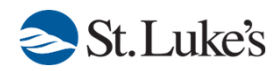

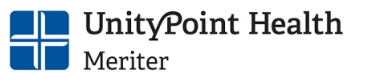

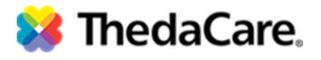

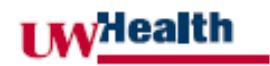

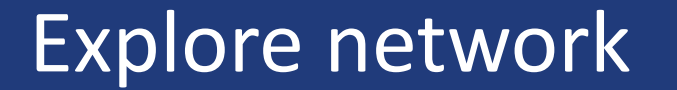

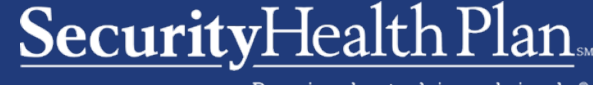

Promises kept, plain and simple.®

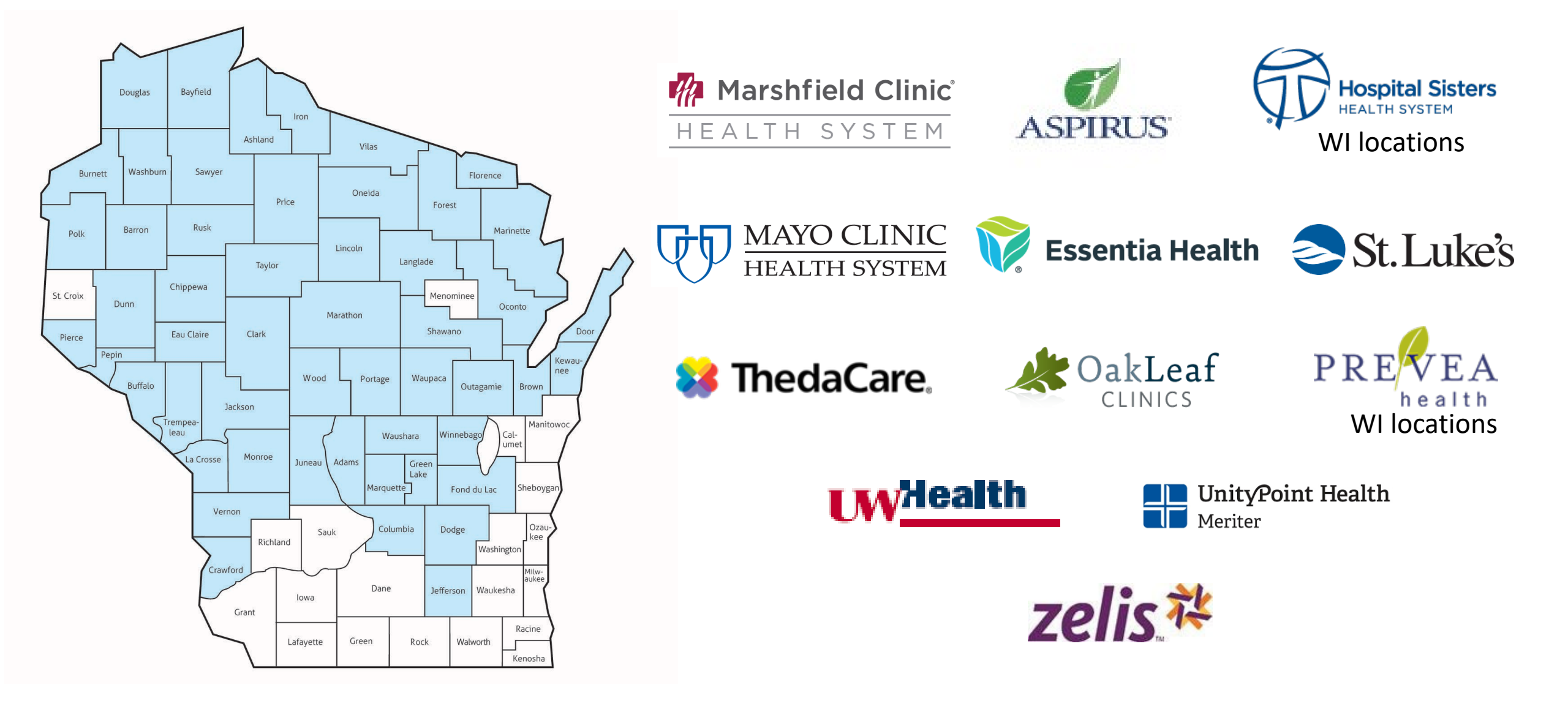

### Begin your search at www.securityhealth.org/find-a-doctor

for.

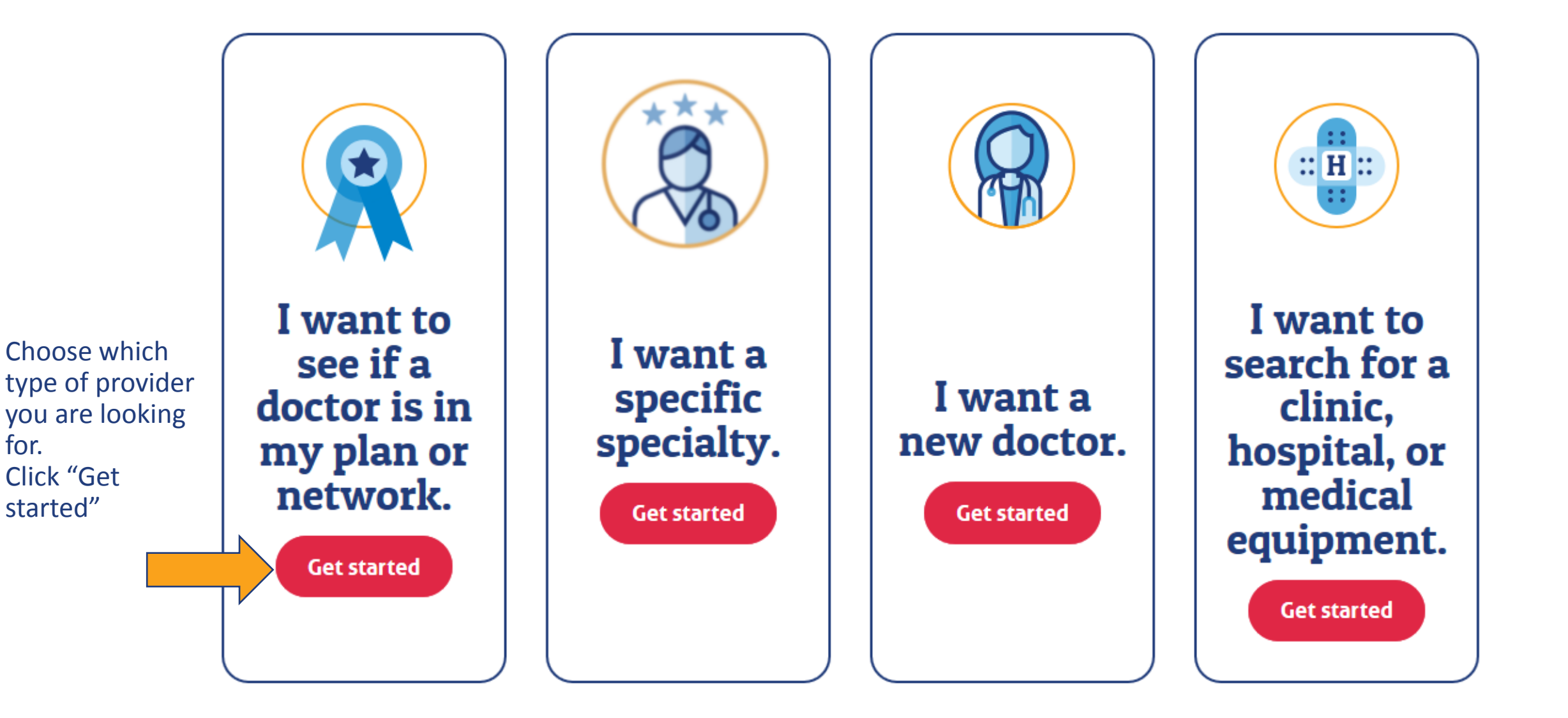

SecurityHealth Plan.

Promises kept, plain and simple.®

### Premier HMO network

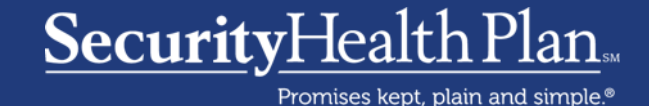

See if my doctor is covered.

Tell us about your health plan so we can find doctors in your network.

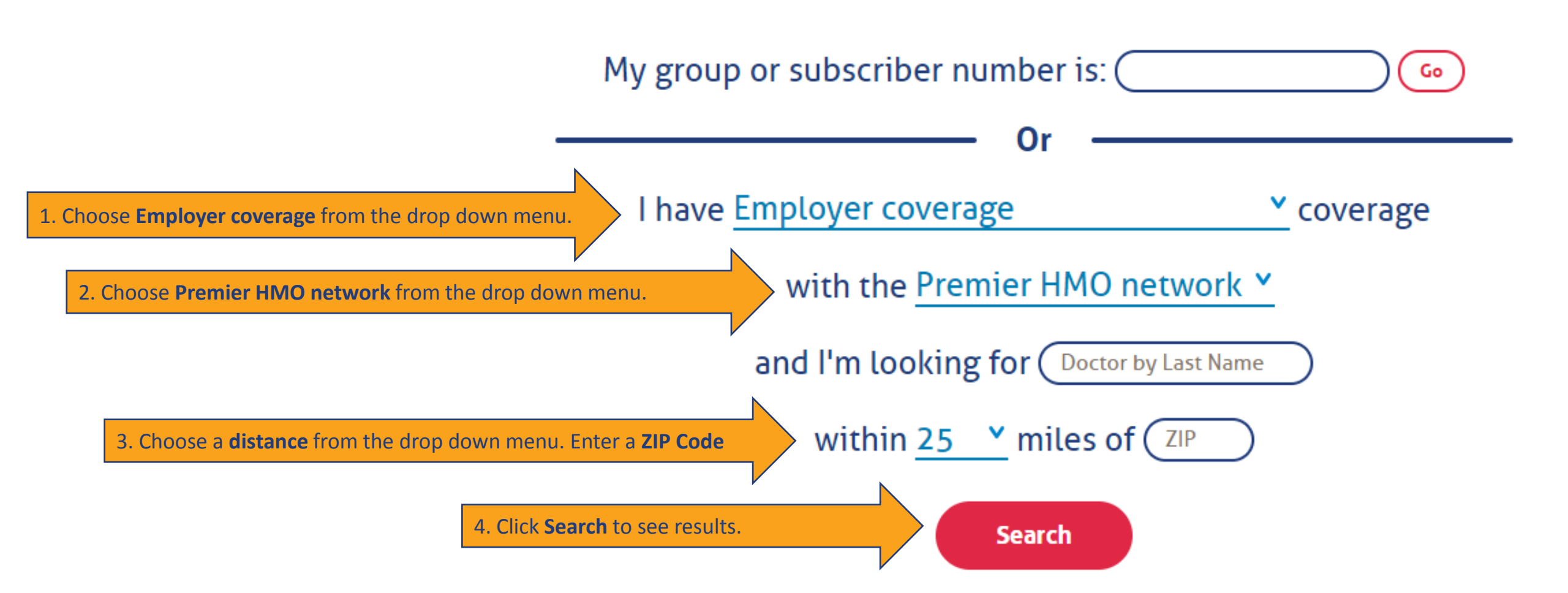

## Explore HMO network

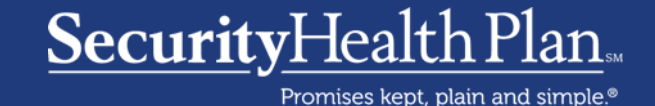

See if my doctor is covered.

Tell us about your health plan so we can find doctors in your network.

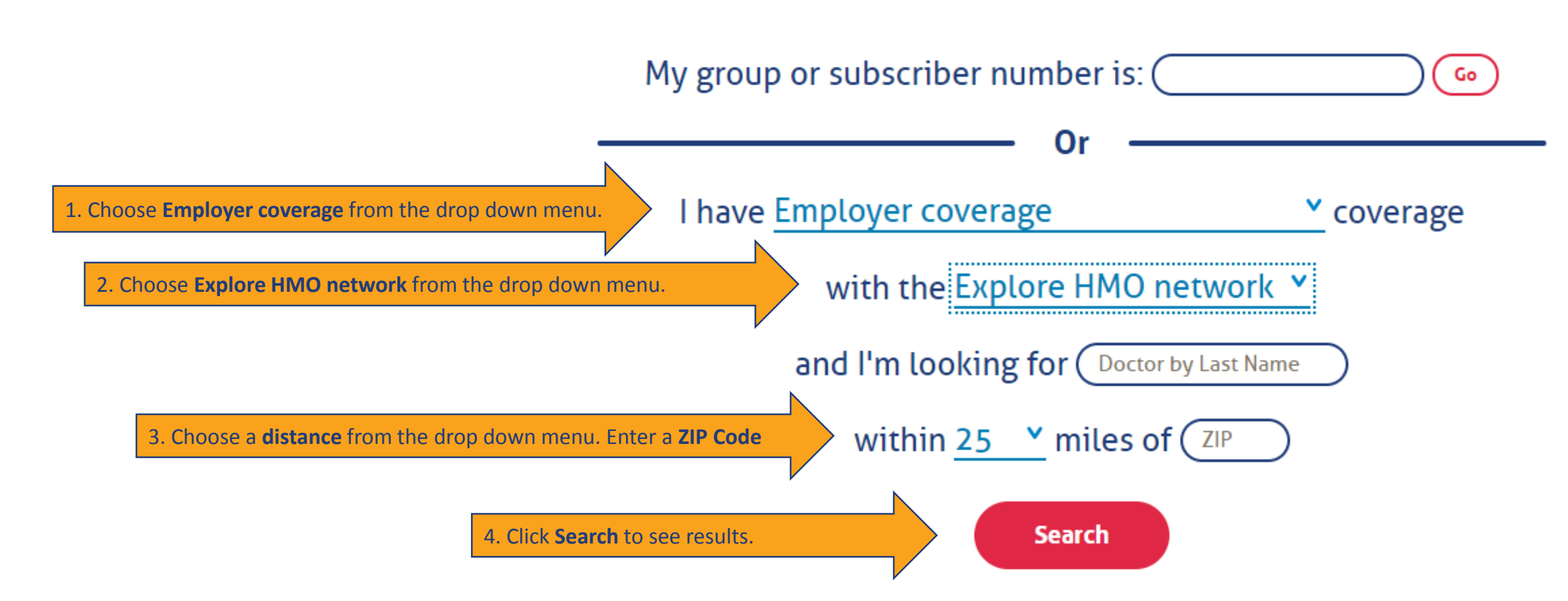

# Zelis provider search

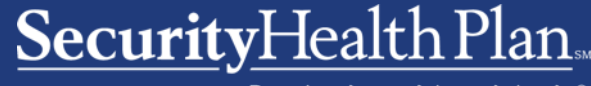

Promises kept, plain and simple.®

#### Explore HMO

If you aren't finding a provider within the in-network search results and you have this plan, you are able to see providers affiliated with Security Health Plan National Access network.

To find providers in the Security Health Plan National Access network, follow these steps.

- 1. Click the Zelis button below.
- In the "Access code/Group ID/PIN" field, type in your group ID code from your National Access ID card, or if you don't have one, type in "SHP".

3. Select the state in which you are seeking a provider using the drop-down menu.

4. Click on "Go to Directory."

 Follow the prompts based on which search criteria you select and Click "Search." You can also call Zelis at 1-888-621-7900.

Zelis

You will need this on the next screen

From your Security Health Plan search results: Click here to get to the **Zelis** provider search page.

# Zelis provider search

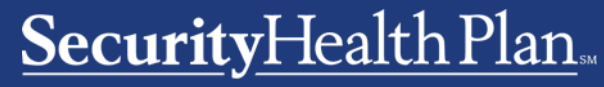

Promises kept, plain and simple.®

| ●□ Location Search     |               | ○□ Distance Search & Driving Directions |            |             | ○□ Distance Search |   |
|------------------------|---------------|-----------------------------------------|------------|-------------|--------------------|---|
| State:<br>WI           | County:       |                                         | City:      |             | Zip Code:          |   |
|                        | Select County | ~                                       | Enter City |             | Enter Zip Code     |   |
| ther Optional Search I | Information:  |                                         |            |             |                    |   |
| /irst Name:            |               | Last Name:                              |            | Specialty:  |                    |   |
| Enter First Name       |               | Enter Last Name                         |            | Select Spec | ialty 🗸            | • |
|                        |               |                                         |            |             |                    |   |